How to install CrimeBlocker to protect your computers

# **Open the Installer**

Start from the folder where you downloaded the installer files:

- cbsetup.exe
- cbcodes.txt

If you don't have the files yet, see our email and our download guide: **Download CrimeBlocker Guide.pdf** 

Both **cbsetup.exe** and **cbcodes.txt** should be in the same folder, either on your computer or in a network folder.

Double-click **cbsetup.exe** (or **cbsetup**) to launch it. You can do that from any folder.

This guide leaves out some steps where the choice is easy such as Next.

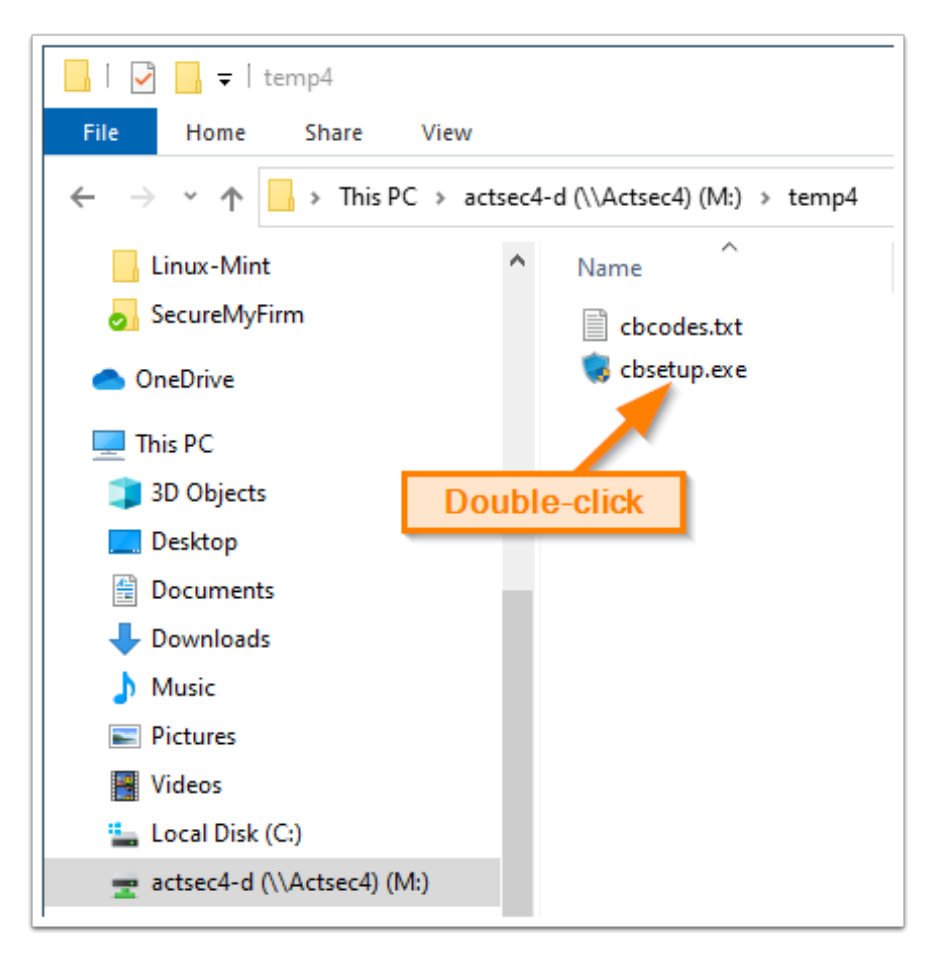

#### **Click More info**

Microsoft wants to make sure you are carefully about installing programs.

#### Click: More info

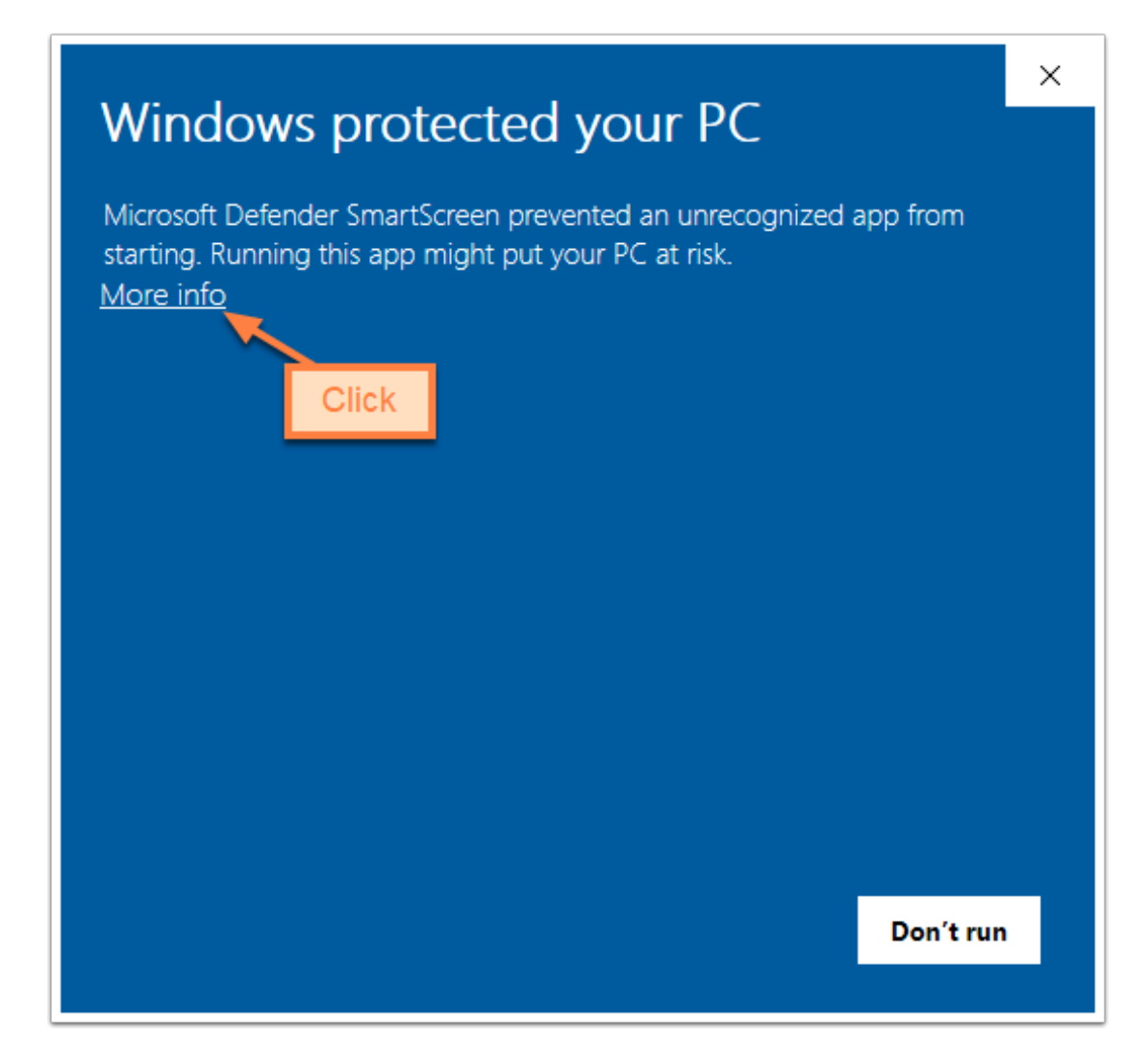

# **Run Anyway**

Click Run anyway to install CrimeBlocker with cbsetup.exe

| Windows protected your PC                                                                                               | ×  |
|----------------------------------------------------------------------------------------------------|----|
| Microsoft Defender SmartScreen prevented an unrecognized app from starting. Running this app might put your PC at risk. |    |
| App: cbsetup.exe<br>Publisher: Active Online Inc.                                                                       |    |
| Click                                                                                                    |    |
| Run anyway Don't r                                                                                                    | ın |

# **Click Install**

| 💙 Choose Installation Folder |                                                                  | $\times$ |
|------------------------------|------------------------------------------------------------------|----------|
|                              | Please choose the folder where CrimeBlocker should be installed. |          |
| $\sim$                       | C:\Program Files (x86)\CrimeBlocker                              |          |
|                              | 🔂 <u>B</u> rowse                                                 |          |
|                              |                                                                  |          |
|                              |                                                                  |          |
|                              |                                                                  |          |
|                              |                                                                  |          |
| Clic                         | k                                                                |          |
|                              | Install 🖉 C <u>a</u> ncel                                        |          |

### **Click Next**

CrimeBlocker is powered by ConcealBrowse, so it is also installed.

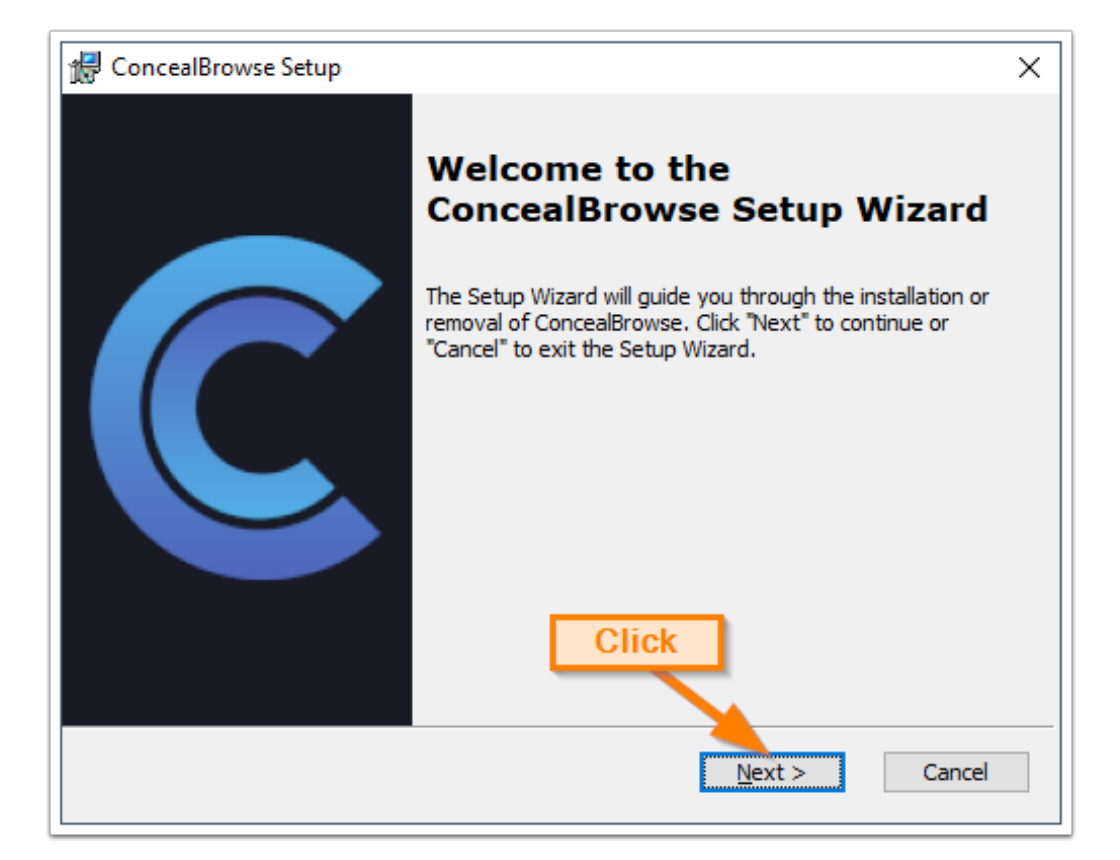

# **Click the Complete icon**

Click on the Complete icon and then Next

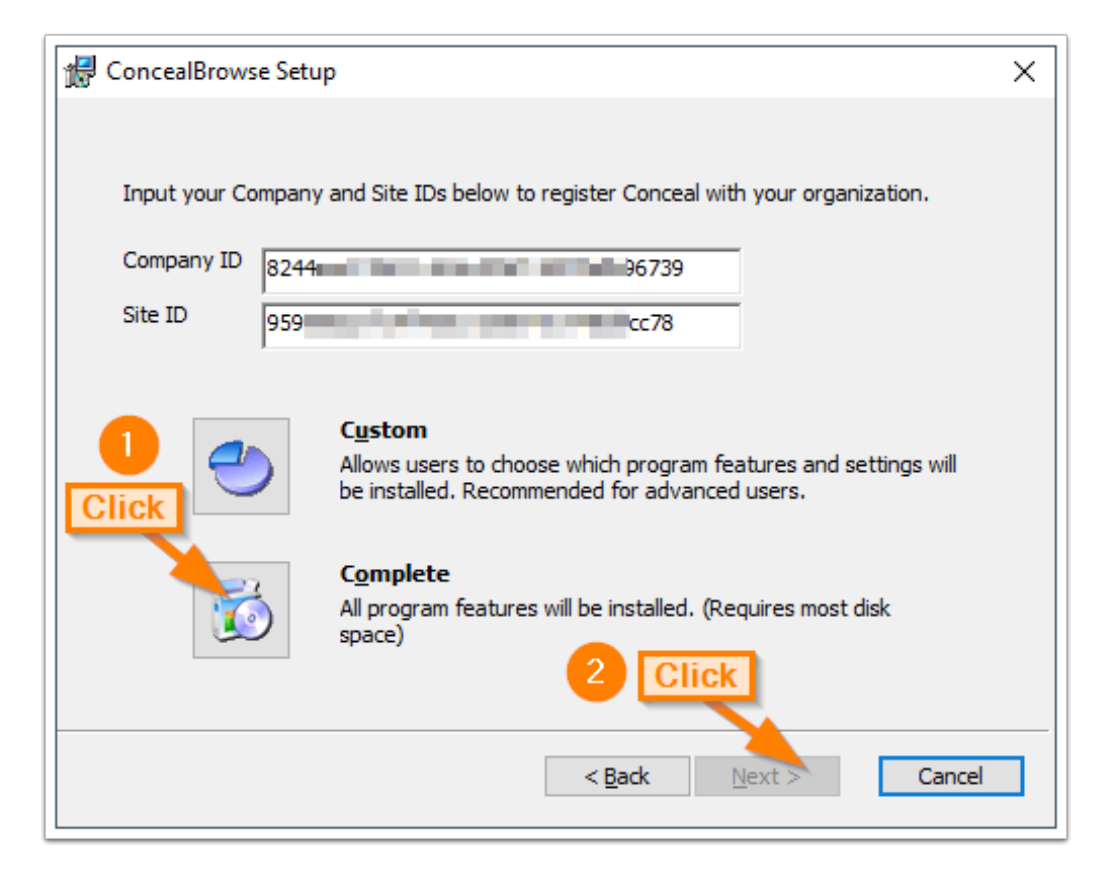

# **Click Finish**

Click Finish and you are done!

CrimeBlocker will protect against malicious links in deceptive emails and websites.

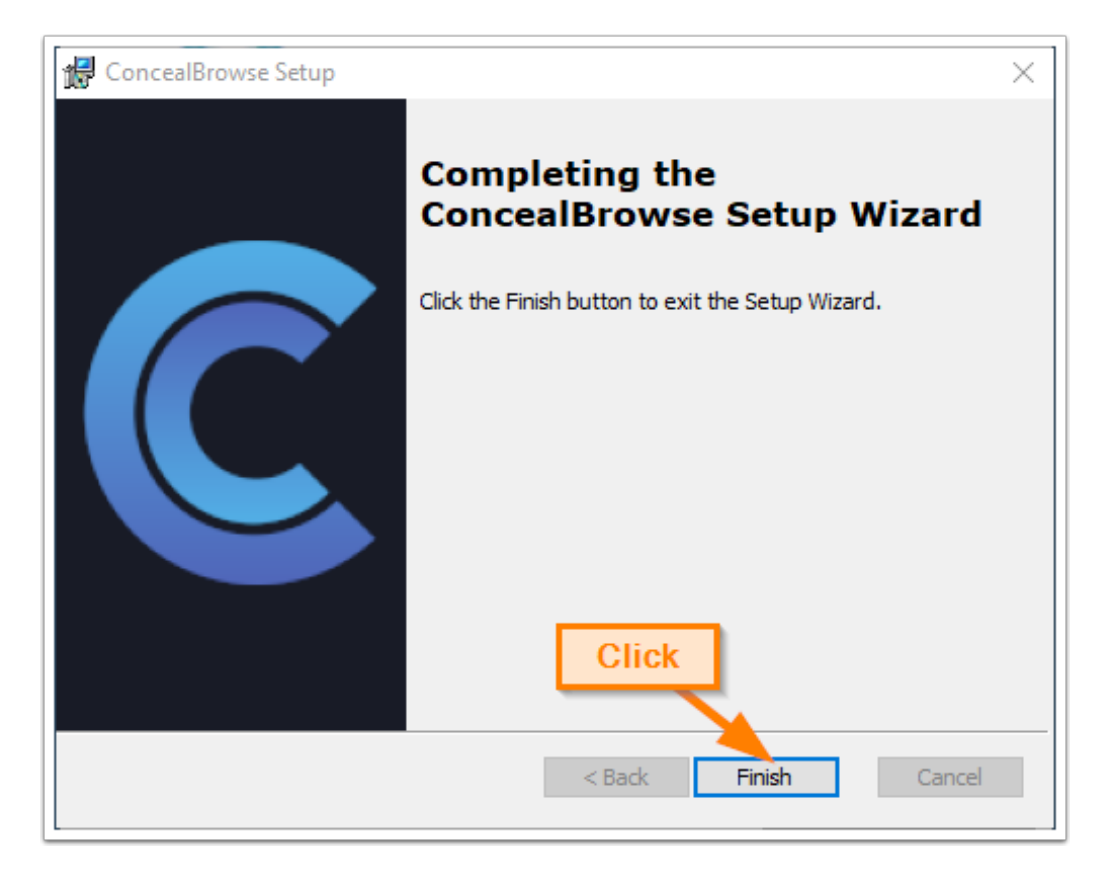

#### **More Information**

See the CrimeBlocker User Guide for more information about using CrimeBlocker.

Guides are available from the Help menu of our website: <u>https://securemyfirm.com</u>

Questions? Contact us at: support@securemyfirm.com or call 952.922.1120

**SecureMyFirm Inc.** Protecting you from computer disasters